(1) keio.jp にログインします。

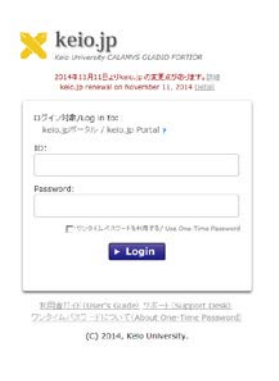

(2) keio.jp のメニュー「カテゴリ別表示」→「す
べて」→「CITI Japan アカウント申請画
面」を選択します。

| ERCE RETUD BRICADO 9-140  | N1709                |                       |        |
|---------------------------|----------------------|-----------------------|--------|
| L貝 テスト 君、keis.jpへようこそ。    | 最終ログイン日時:            |                       | _      |
| - 1                       | 1.418 - English      | *利用カイド ・各パスワード変更      | ■ ログオフ |
|                           |                      |                       |        |
| keio.jp                   |                      |                       |        |
| Kelo University CALAMVS G | LADIO FORTIOR        |                       |        |
| Application               | Infor @              | 慶應メール                 | (表示)   |
| とく使われる項目                  | e                    | KOSMOS My Library     | ビス     |
| € 新原理メール                  | <b>個人</b> 》 @        | 教職員お知らせ               | 1216   |
| 2 旧原意メール                  | <u>ままた3</u><br>これま @ | 教職員イントラ               | 19     |
| ♂ 医事録管理システム               | e                    | ソフトウェアライセンス取得         |        |
| e* REVOLUTION EX(信濃町)     | e                    | 電子ジャーナルデータベース         |        |
| Seals free                |                      | 福東緑管理システム             |        |
| a vini                    |                      | 32                    |        |
| e x=1/                    |                      |                       |        |
| き カレンダー                   | e                    |                       |        |
| き ガループ                    | e                    | 認証付きストリームサービス         |        |
| e 1882                    | e                    | 就職・進路支援システム           |        |
|                           | e                    | 理工学研究科博士課程KLL助成金      | 申請     |
| R様メール存行発達ツール              | e                    | 教育支援システム              |        |
| ど 約回メールアトレス変換             | e                    | 教職員給与等明細(詳細情報)        |        |
| カテゴリ別表示                   | e                    | REVOLUTION EX 明細照会(信濃 | (町)    |
| \$^T                      | e 1                  | 授業支援                  |        |
| サービス                      | * e                  | 経済学部卒業論文要旨公開システ       | 4      |
| メディアセンター                  | * e                  | ファイル共有システム            |        |
| 教室員                       | *<br>e               | 休暇残歎情報(石謠部)           |        |
| 就職·道語                     | ° 🕝                  | CITI Japanアカウント申請     |        |
| 研究                        | •                    |                       |        |

(3) 英字氏名(名、姓)、メールアドレスを入 力し、確認ボタンを押します。

| 位人登号<br>Personal ID                                                                                                    |                                                                                                    |
|----------------------------------------------------------------------------------------------------|----------------------------------------------------------------------------------------------------|
| 共平년名<br>Kanji name                                                                                                    |                                                                                                    |
| 名(要平)<br>First name                                                                                                    | NAME キマティカンタッド / Interaction<br>カンマネル2号台(回動時にカイースに置き長力を登録します。 /<br>The system will automatically register systems (Ag. comman) as blain spaces.                                                                                                    |
| 性(莫亨)<br>Last name                                                                                                    | ●パラン・キャン・キャン・シーンでは、シーン・シーン・シーン・シーン・シーン・シーン・シーン・シーン・シーン・シーン・                                                                                                    |
| メールアドレス<br>Email                                                                                                    | Smith statute paracters or dista                                                                                                    |
| メールフトレス(真入力)<br>Re-enter email                                                                                                    | FREE BURNERS of State                                                                                                    |
| CBRBTERLECHBRA. CTH Sep<br>TR2583-to-4-0-14-2-2014<br>TR2583-to-4-0-14-2-2014<br>The information provided will be<br>a will not be used for any other p<br>faces register with an a-mail an | - Mittanzisti (20) - FreiBoulucijellu, Bosistina - 4064, 61,896,<br>157,0550, kospoliti / X726,424823550,<br>col y braz 20 Gaussiani da jaunust galazitaris frei CIT Japan Region.<br>and y braz 20 Gaussiani da jaunust galazitaris frei Los ga endi vitimo.<br>Wittanzi publicitari da jaunust galazitari da frei Los ga endi vitimo.<br>Wittanzi publicitari da jaunust galazitari da frei Los ga endi vitimo.<br>Differi<br>Confirmation Logoff |

- (4) 「アカウント申請内容の確認」画面で入力 内容を確認し、問題がなければ「OK」ボタ ンを押して進んでください。
- (5) 登録完了後、登録したメールアドレスに、 登録確認の通知が届きます。 登録後、再度 keio.jp から「CITI Japan ア カウント申請画面」を開くと、CITI Japan にログインするためのユーザー名、初期パ スワードが確認できます。 また、受講手順書と FAQ のダウンロード もできます。
- (6) CITI の受講は keio.jp から CITI Japan 受 講用のユーザー名を取得した、翌営業日以 降からです。
  土日祝日および慶應義塾の休日は除きま すので、ご注意ください。